## Merchant / Borrower Signup

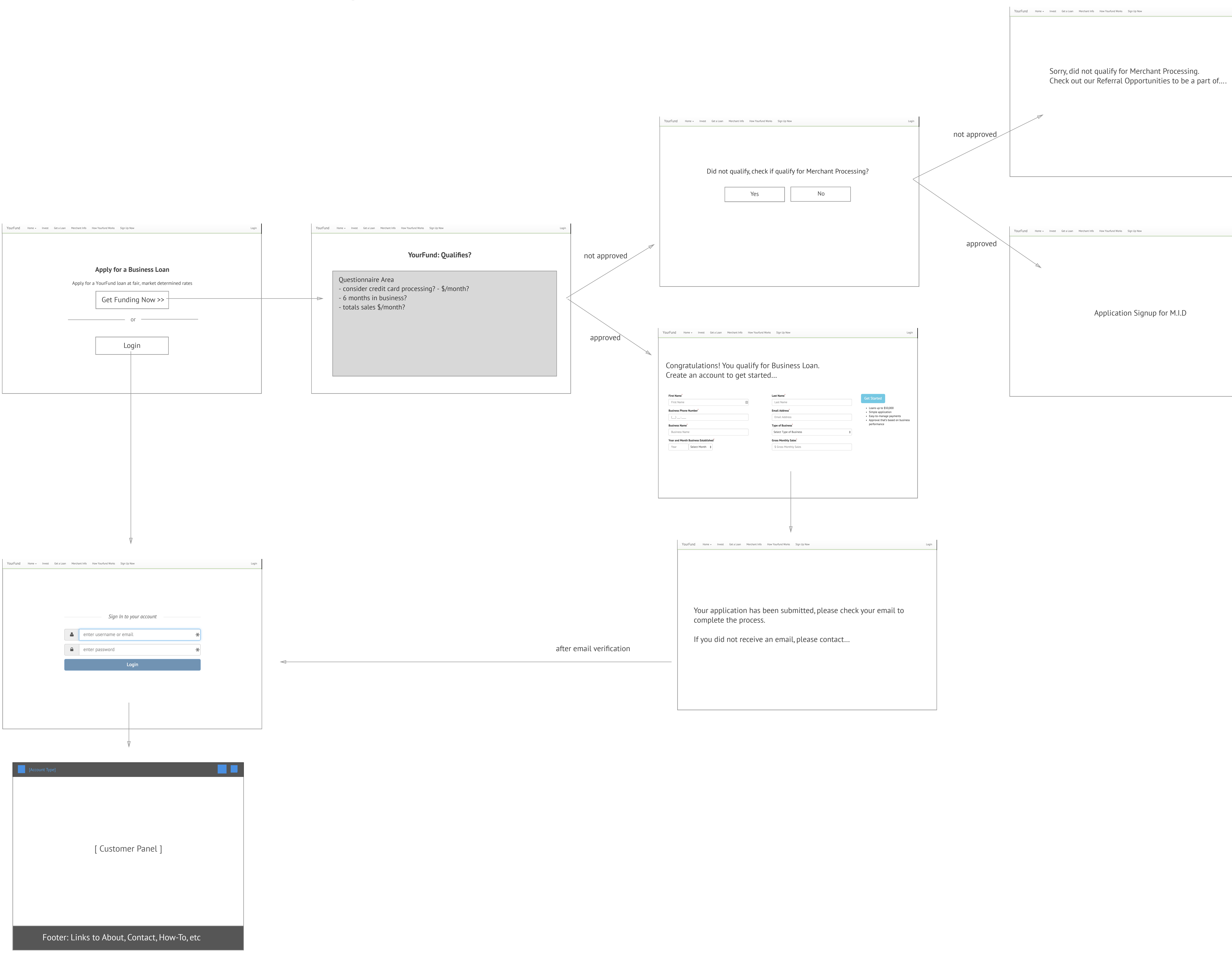

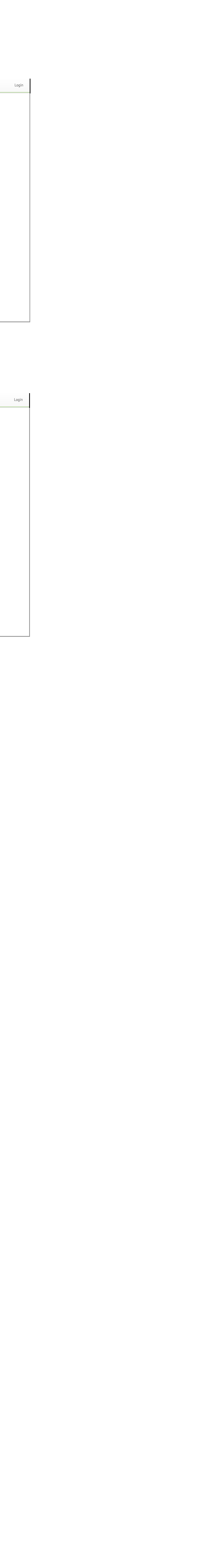

## Application/Underwriting Process

| YourFund     Home -     Invest     Get a Loan     Merchant Info     How Yourfund Works     Sign Up Now     Login |            | YourFund Home – Inve |
|----------------------------------------------------------------------------------------------------|------------|----------------------|
|                                                                                                    |            |                      |
|                                                                                                    |            |                      |
| Is this your first time applying?                                                                                |            |                      |
|                                                                                                    |            |                      |
| yes, this is my first time                                                                                       |            |                      |
| no, i have applied before                                                                                        |            |                      |
|                                                                                                    |            |                      |
|                                                                                                    |            |                      |
|                                                                                                    |            |                      |
|                                                                                                    | eligible 🚿 |                      |
| $\overline{\mathbb{V}}$                                                                                          |            |                      |
| YourFund Home - Invest Get a Loan Merchant Info How Yourfund Works Sign Up Now Login                             |            | YourFund Home - In   |
|                                                                                                    |            |                      |
|                                                                                                    |            |                      |
| Checking your application eligibility                                                                            |            |                      |
|                                                                                                    |            |                      |
|                                                                                                    |            | beels to event       |
|                                                                                                    |            |                      |
|                                                                                                    |            |                      |
|                                                                                                    |            |                      |
|                                                                                                    |            |                      |
|                                                                                                    |            |                      |
| Not eligible                                                                                                    |            | YourFund Home - Inve |
| YourFund Home - Invest Get a Loan Merchant Info How Yourfund Works Sign Up Now Login                             |            |                      |
|                                                                                                    |            |                      |
|                                                                                                    |            |                      |
| Sorry, you were not eligibile to participate in this program. Please                                             |            |                      |
| contact                                                                                                    |            |                      |
|                                                                                                    |            |                      |
|                                                                                                    |            |                      |
|                                                                                                    |            |                      |
|                                                                                                    |            |                      |
|                                                                                                    |            |                      |

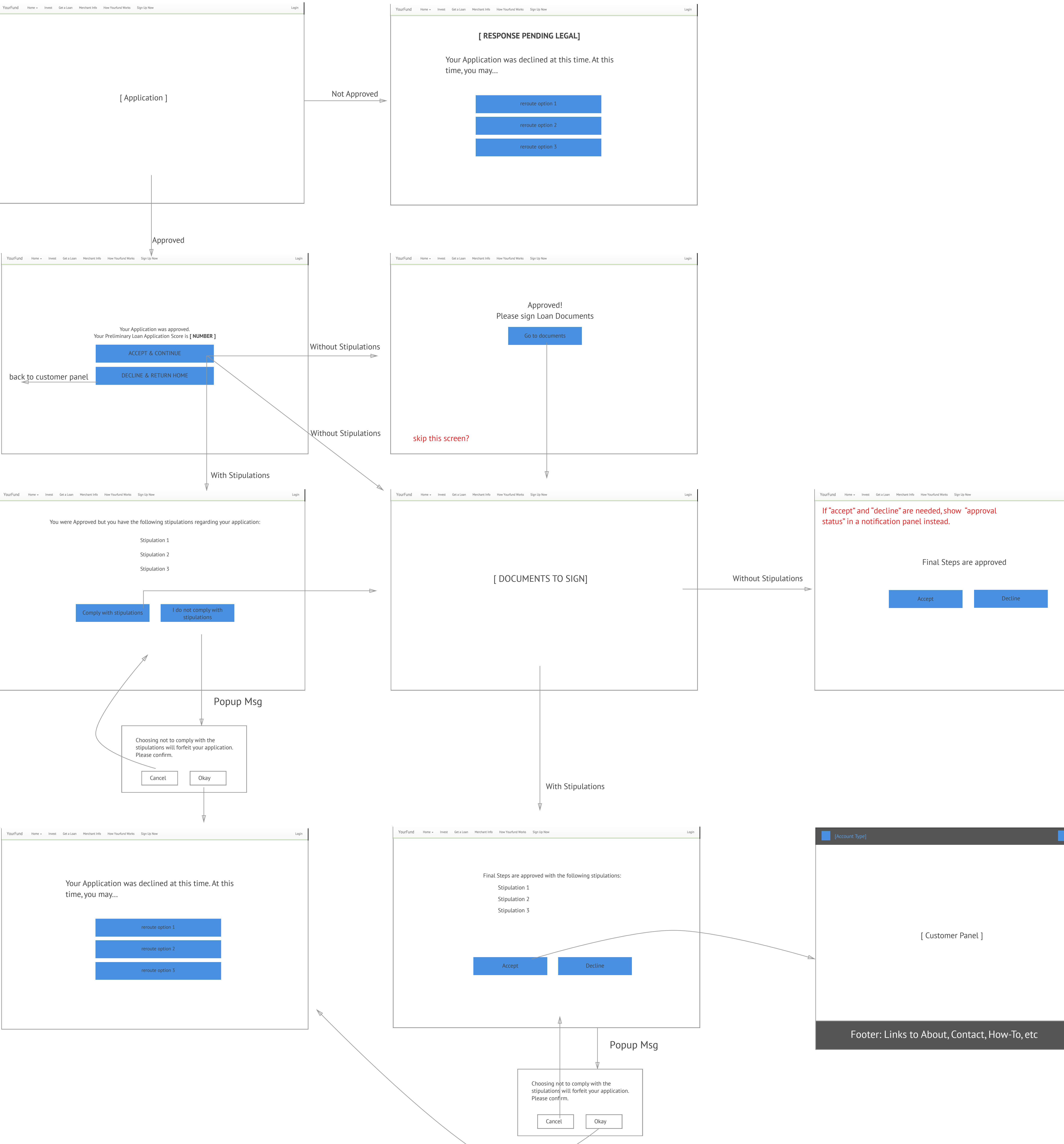

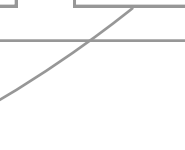

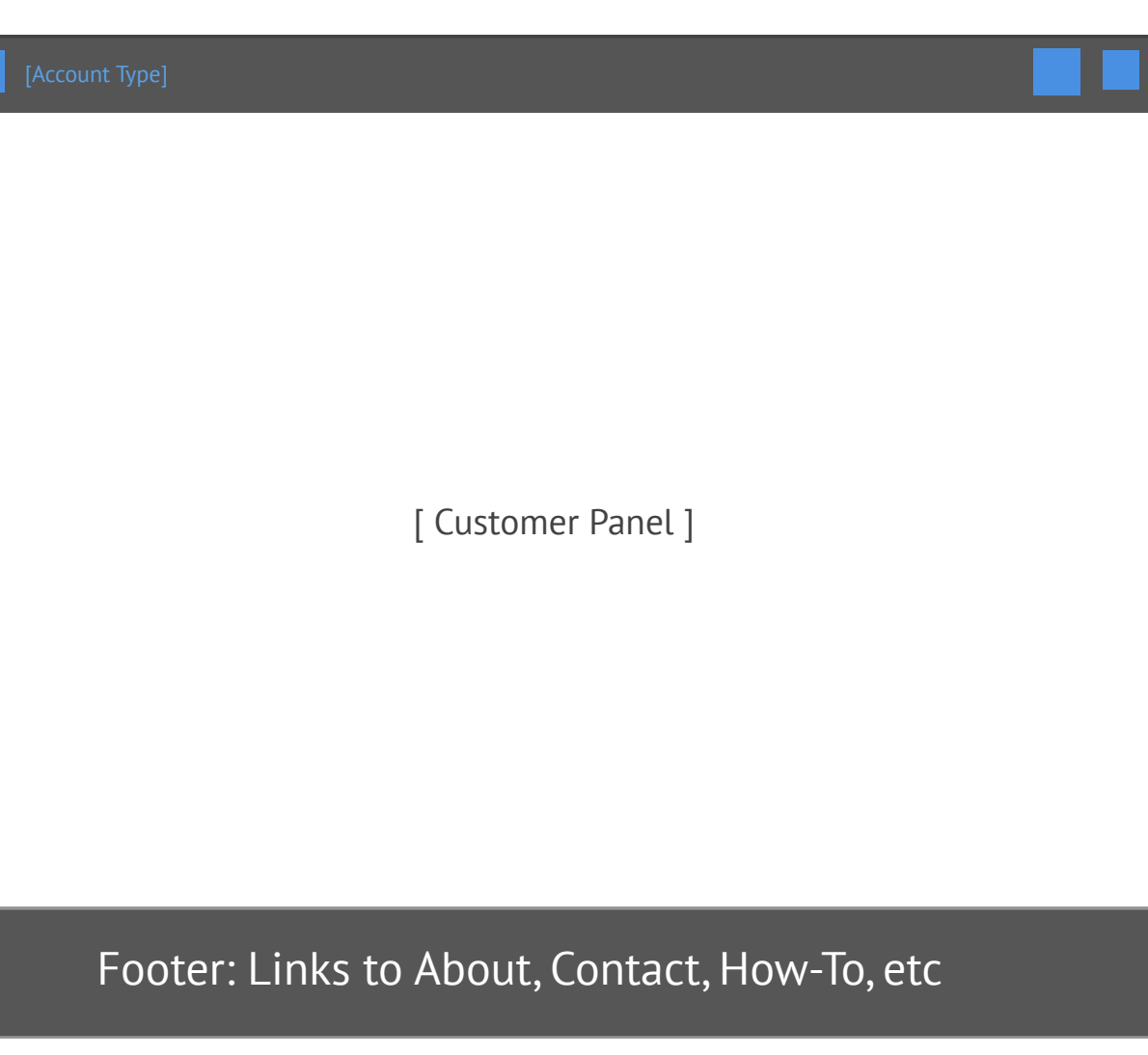

## **Customer Panel**

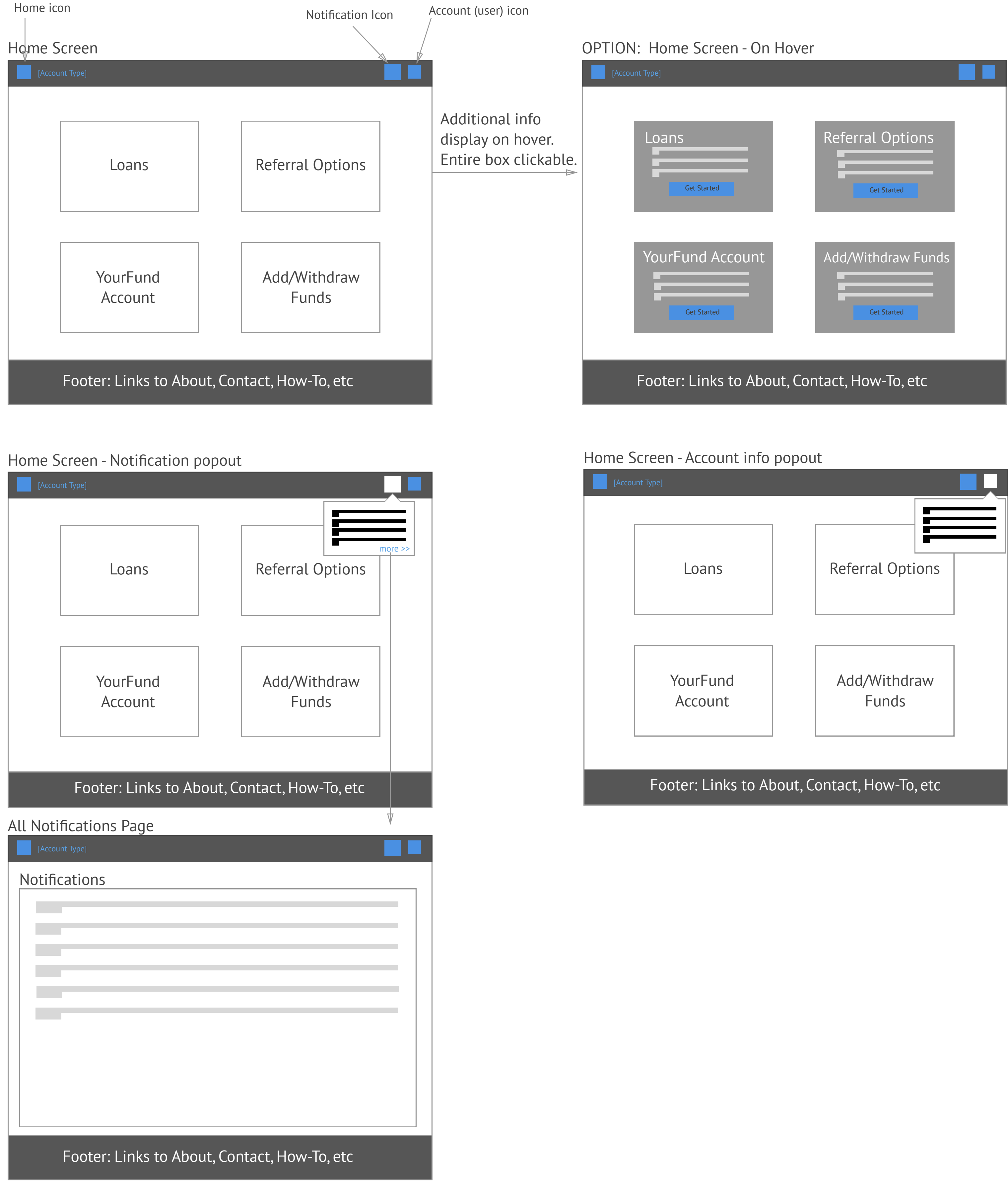

|    | Referral Options<br>Get Started |  |
|----|---------------------------------|--|
|    |                                 |  |
| nt | Add/Withdraw Funds              |  |
|    |                                 |  |

# Browse Loans/Bid/Send Message

| [Account Type]                                                                                                    |                       | YourFund Home - Invest Get a Loan Merch                          | ant Info How Yourfund Works Sign Up Now             | Login              | YourFund Home - Invest Get a Loan Merch                    | nant Info How Yourfund Works Sign Up Now  |
|----------------------------------------------------------------------------------------------------|-----------------------|------------------------------------------------------------------|-----------------------------------------------------|--------------------|------------------------------------------------------------|-------------------------------------------|
| + Request Loan<br>- Retract Loan Featured Listings Watch List                                                            |                       | [ LOAN TITLE ]                                                   | << previous loan >                                  | >                  | [ LOAN TITLE ]                                             | ~~                                        |
| My Bids<br>View All Loans                                                                                                | Show all by default   |                                                                  | Time left to bid: [TIME]                            | check funds        |                                                            | Time left to bid: [TIME]                  |
| Criteria<br>Criteria<br>Criteria<br>Criteria<br>Criteria                                                                 |                       |                                                                  | Check to accept partial win                         |                    |                                                            | Check to accept partial win               |
| Criteria<br>Criteria<br>Criteria<br>Criteria<br>Criteria                                                                 |                       | [ Borrower Name ]<br>[ General Info ]                            | Bidding History                                     |                    | [ Borrower Name ]<br>[ General Info ]                      | Bidding History                           |
|                                                                                                    | Listing Show Page     |                                                                  |                                                     |                    |                                                            |                                           |
|                                                                                                    | Listing Show Page     |                                                                  |                                                     |                    |                                                            |                                           |
| Footer: Links to About, Contact, How-To, etc                                                                             |                       |                                                                  |                                                     |                    |                                                            |                                           |
|                                                                                                    |                       | opens new window                                                 | v                                                   |                    |                                                            |                                           |
| Bid NameDescriptionField1Field2(Default. Not flaggedBid NameDescriptionField1Field2(If flagged as watchl)                | as watchlist)<br>ist) | YourFund Home - Invest Get a Loan Mercha                         | ant Info How Yourfund Works Sign Up Now             | Login              | YourFund Home - Invest Get a Loan Merr                     | chant Info How Yourfund Works Sign Up Now |
|                                                                                                    |                       | Loan Contact FAQ<br>[ LOAN TITLE ]<br>Ask a question             |                                                     |                    | submitted on [time,date] by [Author]                       |                                           |
| + Request Loan<br>- Retract Loan My Current Bids                                                                         |                       | by: [user name] at [time, date]                                  | [#}replies                                          | Question show page | ⇒                                                          |                                           |
| My Bids     Loan     Status       View All Loans     Image: Comparison of the status     Image: Comparison of the status |                       | by: [user name] at [time, date]                                  | [#}replies                                          |                    |                                                            |                                           |
| Filter by:<br>Criteria<br>Criteria<br>Criteria                                                                           | /                     | by: [user name] at [time, date]                                  | [#]replies                                          |                    | reply<br>[Author] on [time,date]                           |                                           |
| Criteria         Criteria         Criteria         Criteria         Criteria         Criteria                            |                       | by: [user name] at [time, date]                                  | [#]replies                                          |                    | [Author] on [time,date]<br>[Author] on [time,dat           | reply<br>e]                               |
| Criteria                                                                                                    |                       | by: [user name] at [time, date]                                  | [#]replies                                          |                    | [Author] on [time,date]                                    | reply                                     |
|                                                                                                    | Opens modal           |                                                                  |                                                     |                    |                                                            |                                           |
| Footer: Links to About, Contact, How-To, etc                                                                             |                       | YourFund Home + Invest Get a Loan                                | Merchant Info How Yourfund Works Sign Up Now        | Login              | YourFund Home - Invest Get a Loan Mer                      | chant Info How Yourfund Works Sign Up Now |
|                                                                                                    |                       | Loan Contact FAQ [LOAN TITLE] Ask a question                     | Title                                               |                    | [ Question Title ]<br>submitted on [time,date] by [Author] | 1                                         |
|                                                                                                    |                       | by: [user name] at [time date                                    |                                                     |                    |                                                            |                                           |
|                                                                                                    |                       | by: [user name] at [time, date                                   |                                                     |                    |                                                            |                                           |
|                                                                                                    |                       | by: [user name] at [time, date                                   | e] [ ] I acknowledge that all inquiries are public. |                    | reply I acknowledge that a                                 | all inquiries are public.                 |
|                                                                                                    |                       | by: [user name] at [time, date<br>by: [user name] at [time, date | cancel                                              |                    | [Author] on [time,date]                                    |                                           |
|                                                                                                    |                       | by: [user name] at [time, date                                   | e] [#}replies                                       |                    | [Author] on [time,date]                                    |                                           |
|                                                                                                    |                       |                                                                  |                                                     |                    |                                                            | reply                                     |

### REFERENCE: Previous Loan Auction Landing Page

| y Bids All Listing    | qs                     |  |  |
|-----------------------|------------------------|--|--|
|                       |                        |  |  |
| antiona (antionalia)  |                        |  |  |
| options (only visible | e on All Listings Tab) |  |  |
|                       | e on All Listings Tab) |  |  |
|                       | e on All Listings Tab) |  |  |
|                       | e on All Listings Tab) |  |  |
|                       | e on All Listings Tab) |  |  |
|                       | e on All Listings Tab) |  |  |
|                       | e on All Listings Tab) |  |  |
|                       | e on All Listings Tab) |  |  |
|                       | e on All Listings Tab) |  |  |
|                       | e on All Listings Tab) |  |  |
|                       | e on All Listings Tab) |  |  |
|                       | e on All Listings Tab) |  |  |

| 5                 |                            |  |
|-------------------|----------------------------|--|
|                   |                            |  |
|                   |                            |  |
| -                 |                            |  |
|                   |                            |  |
| Bids All Listings |                            |  |
| options           |                            |  |
| Search            | 🗖 Criteria 🔲 Criteria      |  |
|                   | Criteria Criteria Criteria |  |
|                   |                            |  |
|                   |                            |  |
|                   |                            |  |
|                   |                            |  |
|                   |                            |  |

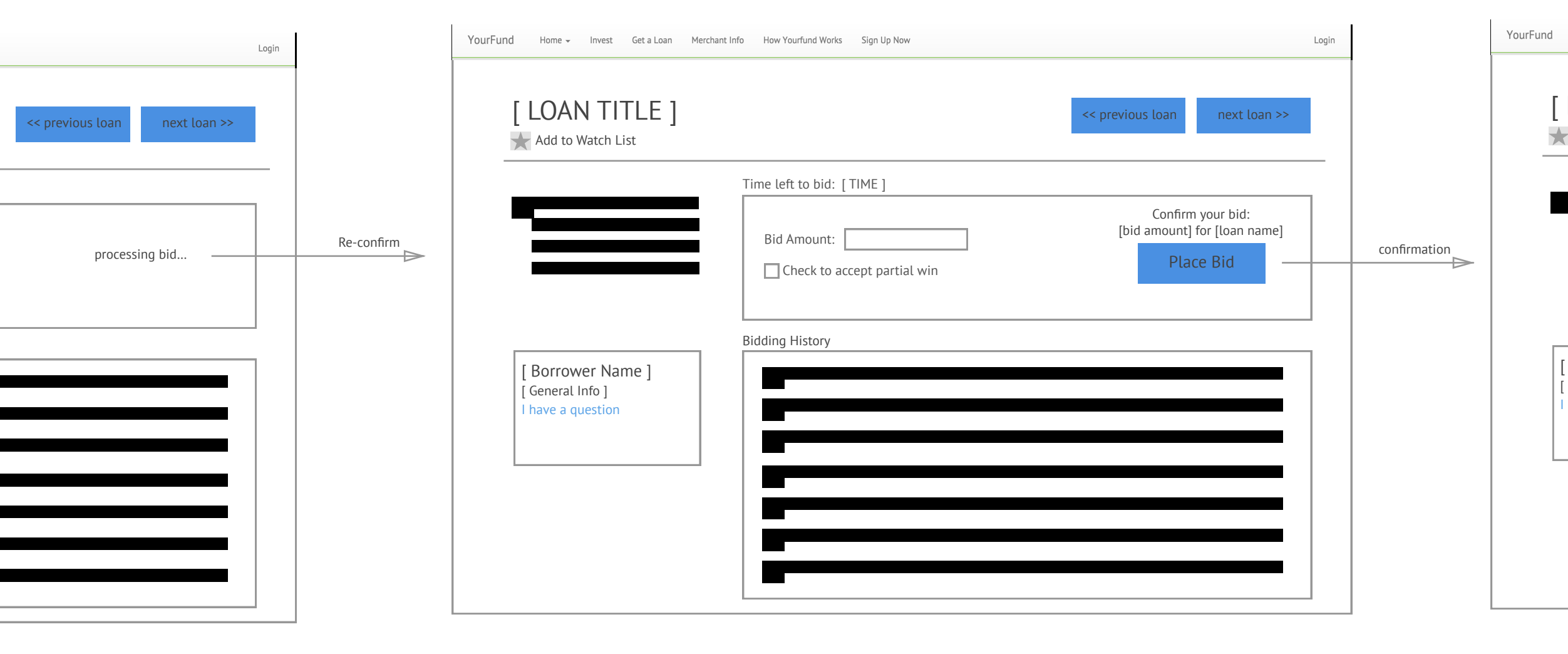

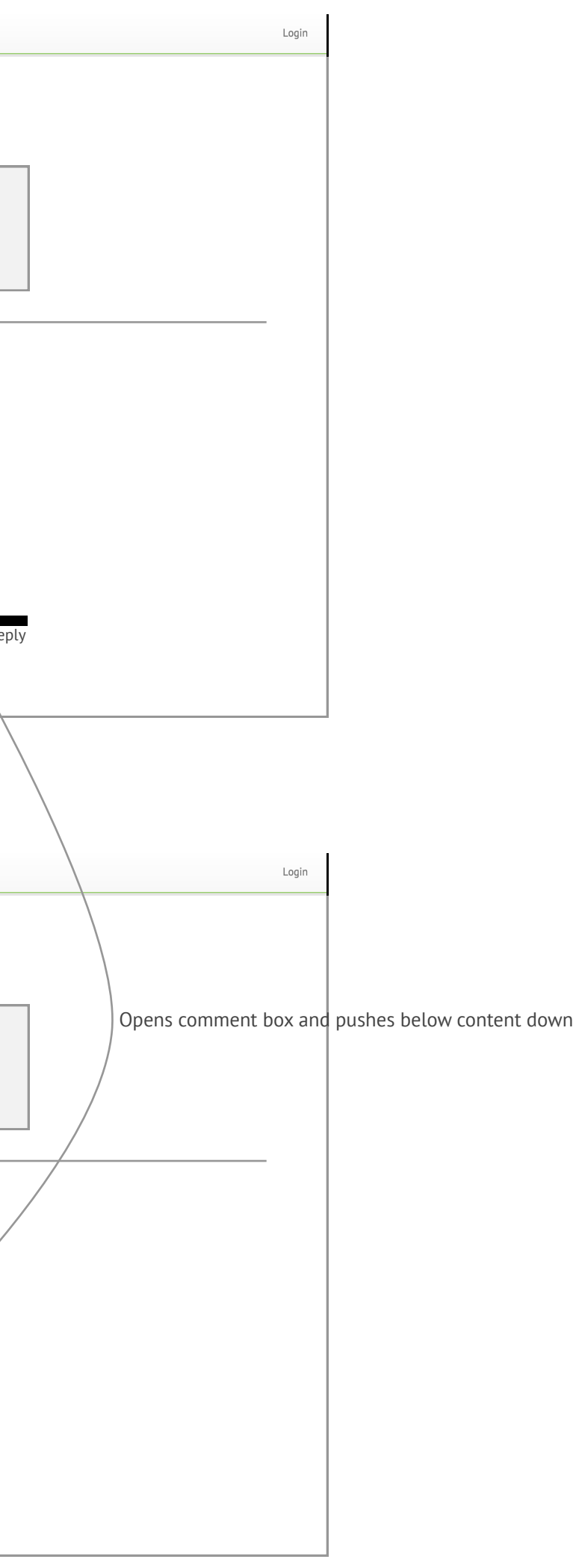

| LOAN IIILE ]       <       next loan >>         Add to Watch List | _ |
|-------------------------------------------------------------------|---|
| Time left to bid: [TIME]                                          |   |
| [Borrower Name]         [General Info]         I have a question  |   |

## Loan Details and Parameters

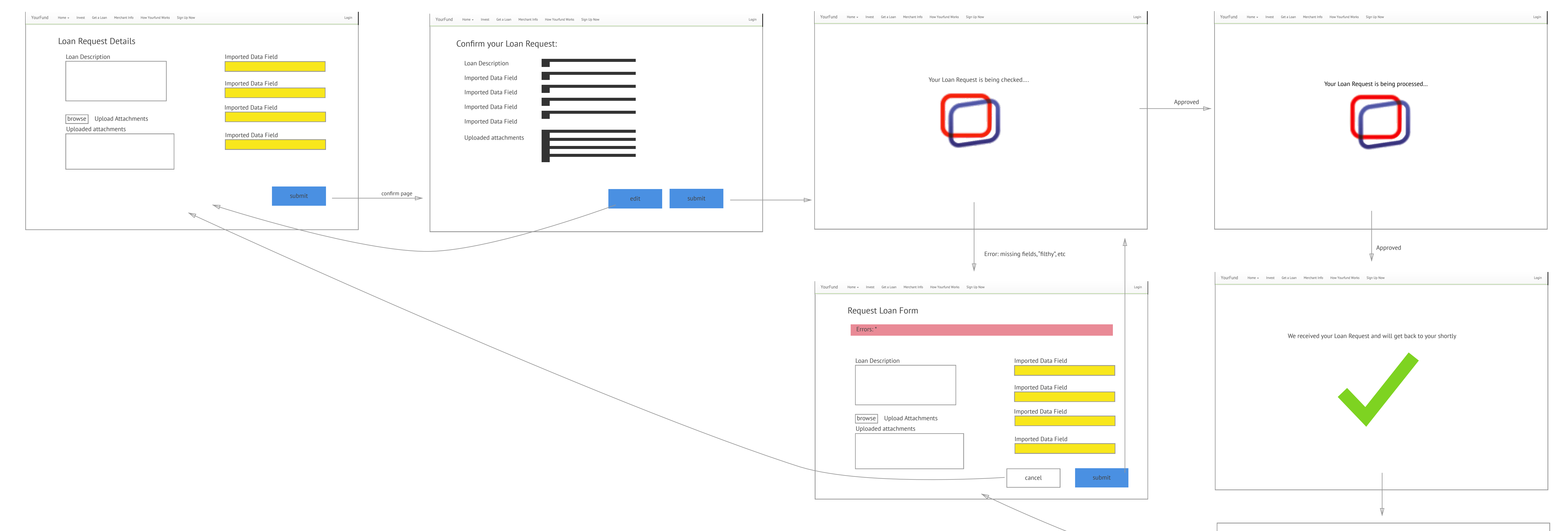

|        | Admin reviews Loan Request                                                     |       |
|--------|--------------------------------------------------------------------------------|-------|
| inform | n Borrower of issues, request changes, or cancel request                       |       |
|        | request okay                                                                   |       |
|        | YourFund Home 🗸 Invest Get a Loan Merchant Info How Yourfund Works Sign Up Now | Login |
|        | [ LOAN & AUCTION PARAMS PAGE]                                                  |       |

## Loan Auction Retraction

| YourFund | Home 👻  | Invest | Get a Loan | Merchant Info | How Yourfund Works | Sign Up Now | Login |
|----------|---------|--------|------------|---------------|--------------------|-------------|-------|
|          |         |        |            |               |                    |             |       |
| Current  | Auction | S      |            |               |                    |             |       |

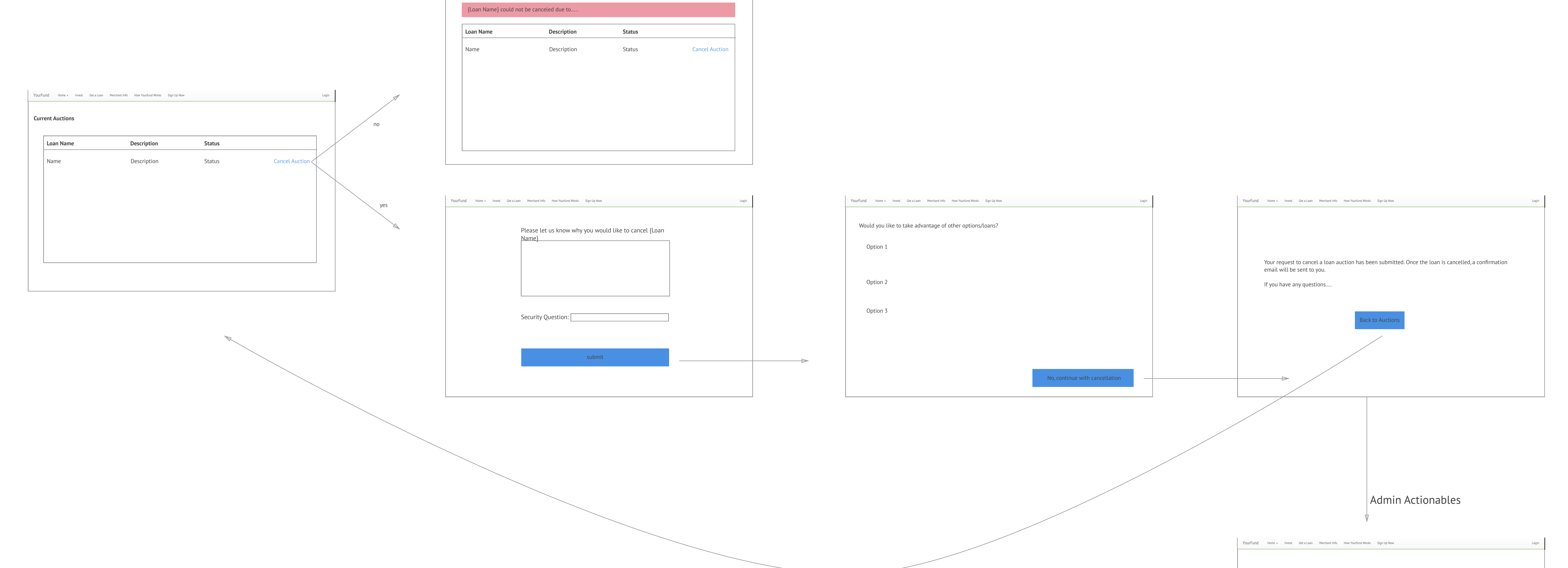

Proceed?
If so, set status to "Cancelled"
Cancel Bids
Notify Bidders
Release Held Funds
Update Borrower Profile History

# Underwriting

| erwriting for application | [ APPLICATION NA | ME ]         |                |       |
|---------------------------|------------------|--------------|----------------|-------|
| Set rules & parameters    |                  | Run Analysis | <br>Fast Track |       |
| Fast Track                |                  |              |                |       |
| Central Tracks            |                  |              |                |       |
| Risk Track                |                  |              |                |       |
|                           |                  |              |                |       |
|                           |                  |              |                |       |
|                           |                  |              |                |       |
|                           |                  |              |                |       |
|                           |                  |              |                |       |
|                           |                  |              |                |       |
|                           |                  |              |                |       |
|                           |                  |              |                |       |
|                           |                  |              |                |       |
|                           |                  |              |                |       |
|                           |                  |              |                |       |
|                           |                  |              |                |       |
|                           |                  |              |                |       |
|                           |                  |              |                |       |
|                           |                  |              |                |       |
|                           |                  |              |                |       |
|                           |                  |              |                |       |
|                           |                  |              |                |       |
|                           |                  |              |                |       |
|                           |                  |              |                |       |
|                           |                  |              | Central Tr     | racks |
|                           |                  |              |                |       |
|                           |                  |              |                |       |
|                           |                  |              |                |       |
|                           |                  |              |                |       |
|                           |                  |              |                |       |
|                           |                  |              |                |       |
|                           |                  |              |                |       |
|                           |                  |              |                |       |
|                           |                  |              |                |       |
|                           |                  |              |                |       |
|                           |                  |              |                |       |
|                           |                  |              |                |       |
|                           |                  |              |                |       |
|                           |                  |              |                |       |
|                           |                  |              |                |       |
|                           |                  |              |                |       |
|                           |                  |              |                |       |
|                           |                  |              | 1              |       |

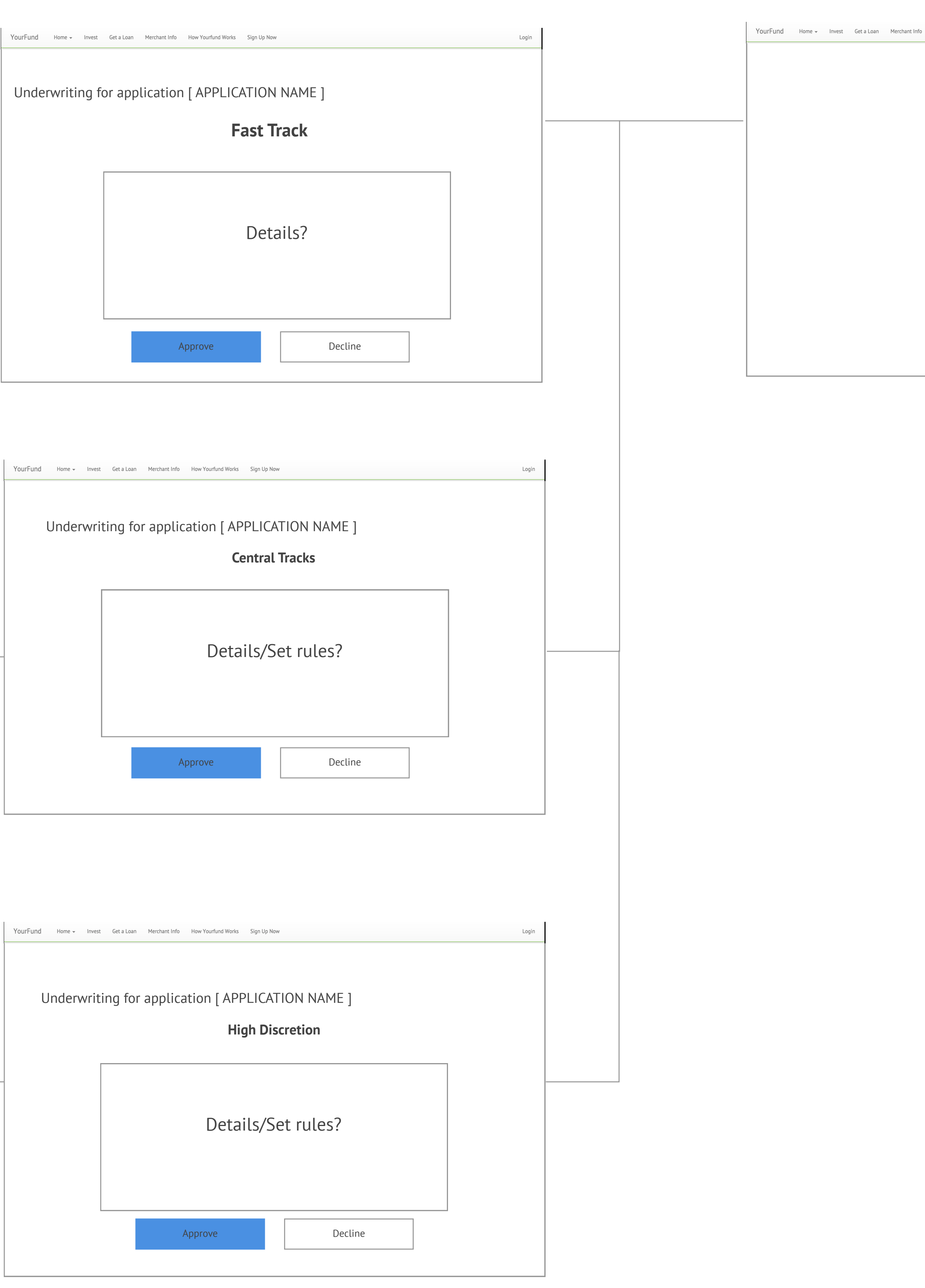

YourFund Home - Invest Get a Loan Merchant Info How Yourfund Works Sign Up Now Login

# Lender Signup

| YourFund Home - Invest Get a Loan Merchant Info How Yourfund Works Sign Up Now                                                                 | Login |                              | YourFund | Home 👻 | Invest | Get a Loan | Merchant Info | How Ye |
|----------------------------------------------------------------------------------------------------|-------|------------------------------|----------|--------|--------|------------|---------------|--------|
| YourFund       Home v       Invest       Get a Loan       Merchant Info       How Yourfund Works       Sign Up Now         Lender Sign up Page | Login | Verification Email gets sent | YourFund | Home 🗸 | Invest | Get a Loan | Merchant Info | How Y  |
|                                                                                                    |       |                              |          |        |        |            |               |        |

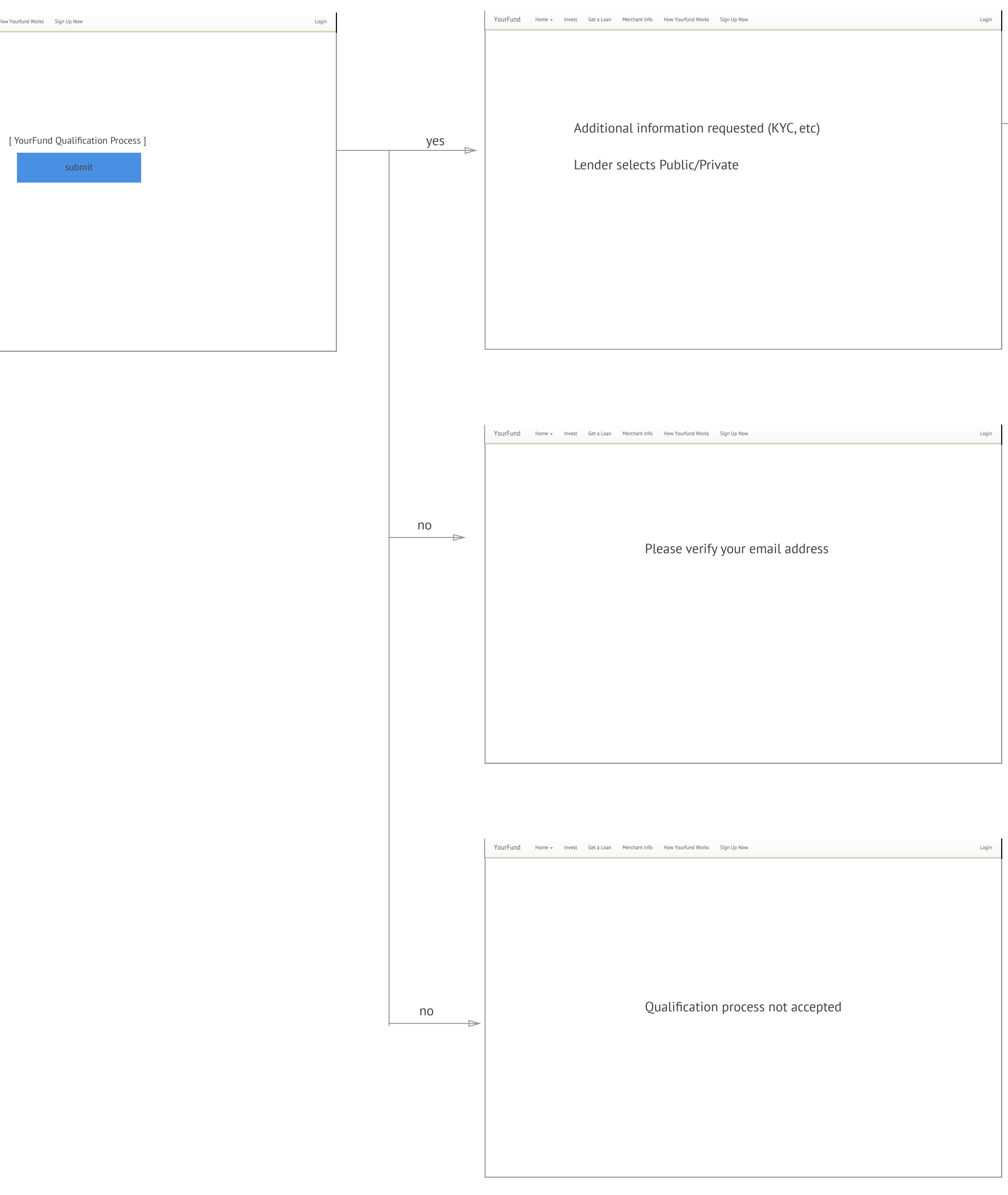

| gin |       | YourFund Home - Invest Get a Loan Merchant Info How Yourfund Works Sign Up Now Login                                           |     | YourFund Home - Invest |
|-----|-------|----------------------------------------------------------------------------------------------------|-----|------------------------|
| gin | yes 🕞 | YourFund       Home •       Invest       Get a Loan       Merchant Info       How Yourfund Works       Sign Up Now       Login | yes | YourFund Home Invest   |
|     |       |                                                                                                    |     |                        |

YourFund Home - Invest Ge

no

Sorry, ye

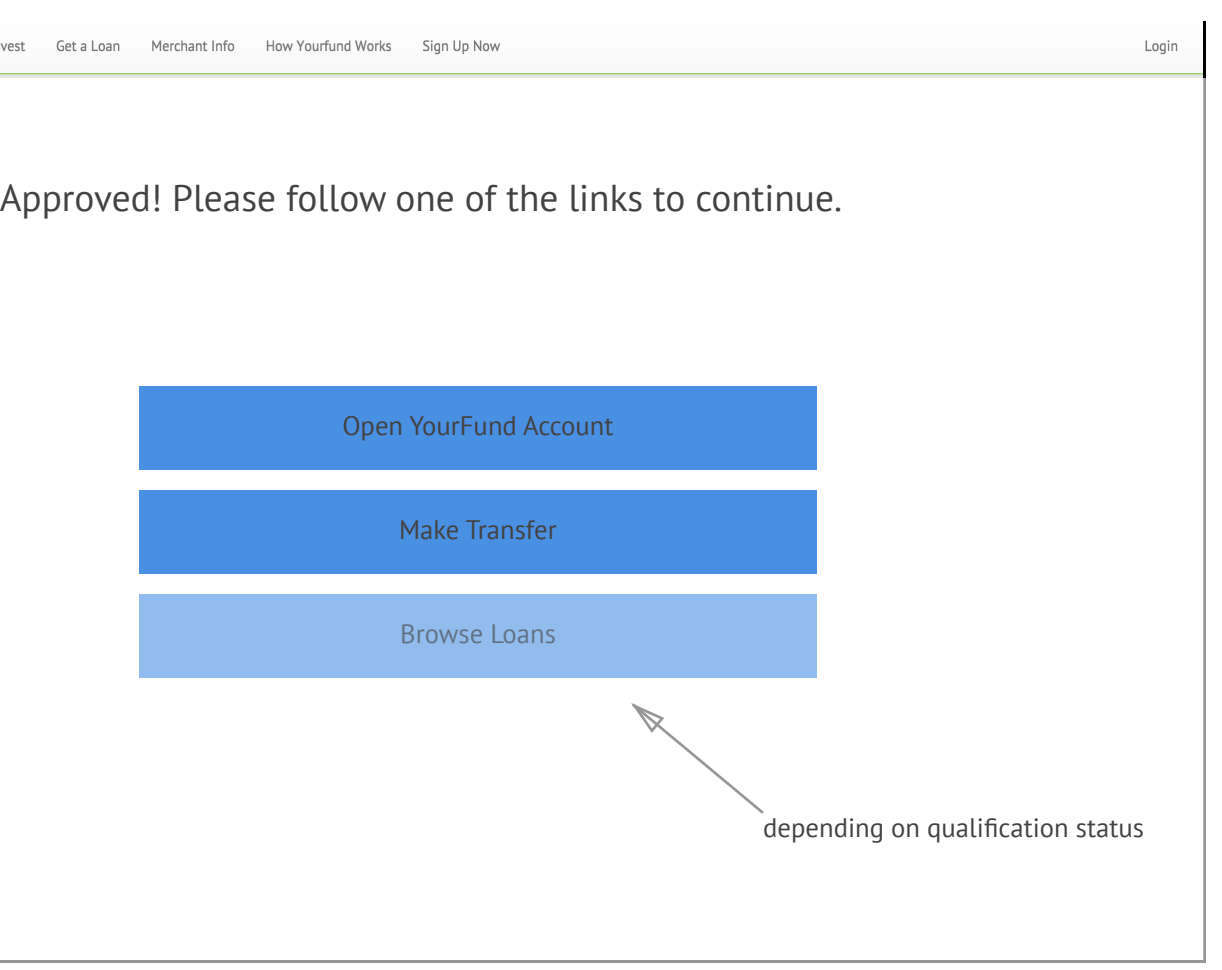

| Get a Loan Me | rchant Info How Yourfund Works | Sign Up Now                           | Login       |
|---------------|--------------------------------|---------------------------------------|-------------|
|               |                                |                                       |             |
|               |                                |                                       |             |
|               |                                |                                       |             |
|               |                                |                                       |             |
|               |                                |                                       |             |
| , your Lender | Application was no             | t approved. [ Insert customer service | statement ] |
|               |                                |                                       |             |
|               |                                | Contact Us                            |             |
|               |                                |                                       |             |
|               | 0                              | rientation Materials                  |             |
|               |                                |                                       |             |
|               |                                | Other programs                        |             |
|               |                                | F 3                                   |             |
|               |                                |                                       |             |
|               |                                |                                       |             |
|               |                                |                                       |             |
|               |                                |                                       |             |
|               |                                |                                       |             |
|               |                                |                                       |             |

### Home Screen

| [Accou | ınt Type]            |                          | [Account Type]                                                                                                    |                              |                 |
|--------|----------------------|--------------------------|----------------------------------------------------------------------------------------------------|------------------------------|-----------------|
|        |                      |                          | YourFund Account [acct #]                                                                                                    |                              |                 |
|        |                      |                          | Viewing Period                                                                                                    |                              |                 |
|        |                      |                          | Control of the second second |                              |                 |
|        |                      |                          | Date Type [                                                                                                    | escription                   |                 |
|        | Loops                | Deferral Options         |                                                                                                    |                              |                 |
|        | LUans                | Referrat Options         |                                                                                                    |                              |                 |
|        |                      |                          |                                                                                                    |                              |                 |
|        |                      |                          |                                                                                                    |                              |                 |
|        |                      |                          |                                                                                                    |                              |                 |
|        |                      |                          |                                                                                                    |                              |                 |
|        |                      |                          |                                                                                                    |                              |                 |
|        |                      |                          | Loan Payment Withholding                                                                                                    |                              |                 |
|        | YourFund             | Add/Withdraw             | Viewing Period                                                                                                    |                              |                 |
|        | Account              | Funds                    | Amount as of [date]: [amount]                                                                                                    |                              |                 |
|        | Account              | i unus                   | Date Description                                                                                                    | Status                       | Amount          |
|        |                      |                          |                                                                                                    |                              |                 |
|        |                      |                          |                                                                                                    |                              |                 |
|        |                      |                          |                                                                                                    |                              |                 |
|        |                      |                          |                                                                                                    |                              |                 |
|        | Footer: Links to Abo | ut, Contact, How-To, etc |                                                                                                    |                              |                 |
|        |                      |                          | Navigate                                                                                                    | Company Info                 | Conne           |
|        |                      |                          | Get a Loan<br>More hoat lofe                                                                                                    | About Us<br>Terms of Service | Media<br>Testin |
|        |                      |                          | How YourFund Works                                                                                                    | Privacy Policy               | Blog<br>About   |

### YourFund Account Summary - show current period by default

| Month                                   |                                                   | \$                            |                                                                |  |
|-----------------------------------------|---------------------------------------------------|-------------------------------|----------------------------------------------------------------|--|
| Ending Bal<br>Total Witho<br>Total Depo | ance: [<br>drawals: [<br>sits: [                  | Amount]<br>Amount]<br>Amount] |                                                                |  |
| Date                                    | Туре                                              | Desci                         | ription                                                        |  |
|                                         |                                                   |                               |                                                                |  |
|                                         |                                                   |                               |                                                                |  |
|                                         |                                                   |                               |                                                                |  |
|                                         |                                                   |                               |                                                                |  |
|                                         |                                                   |                               |                                                                |  |
|                                         |                                                   |                               |                                                                |  |
|                                         |                                                   |                               |                                                                |  |
|                                         |                                                   |                               |                                                                |  |
|                                         |                                                   |                               |                                                                |  |
|                                         |                                                   |                               |                                                                |  |
| F                                       |                                                   |                               |                                                                |  |
|                                         |                                                   |                               |                                                                |  |
|                                         |                                                   |                               |                                                                |  |
|                                         |                                                   |                               |                                                                |  |
|                                         |                                                   |                               |                                                                |  |
| Na                                      | v <b>igate</b><br>rest                            |                               | Company Info                                                   |  |
| Na<br>Inv<br>Ge                         | <b>vigate</b><br>rest<br>t a Loan<br>rrchant Info |                               | Company Info<br>About Us<br>Terms of Service<br>Privacy Policy |  |

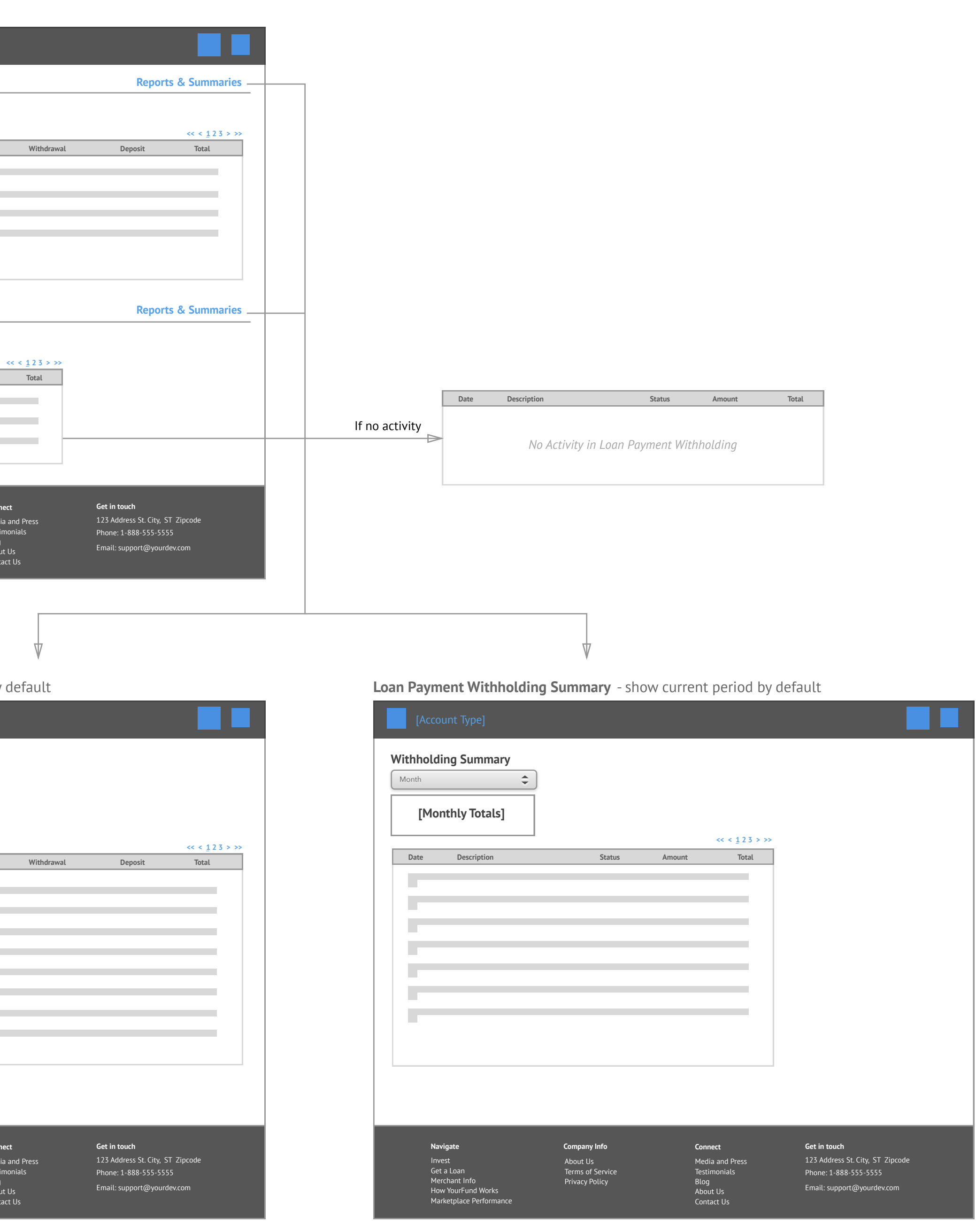

## Add Funds

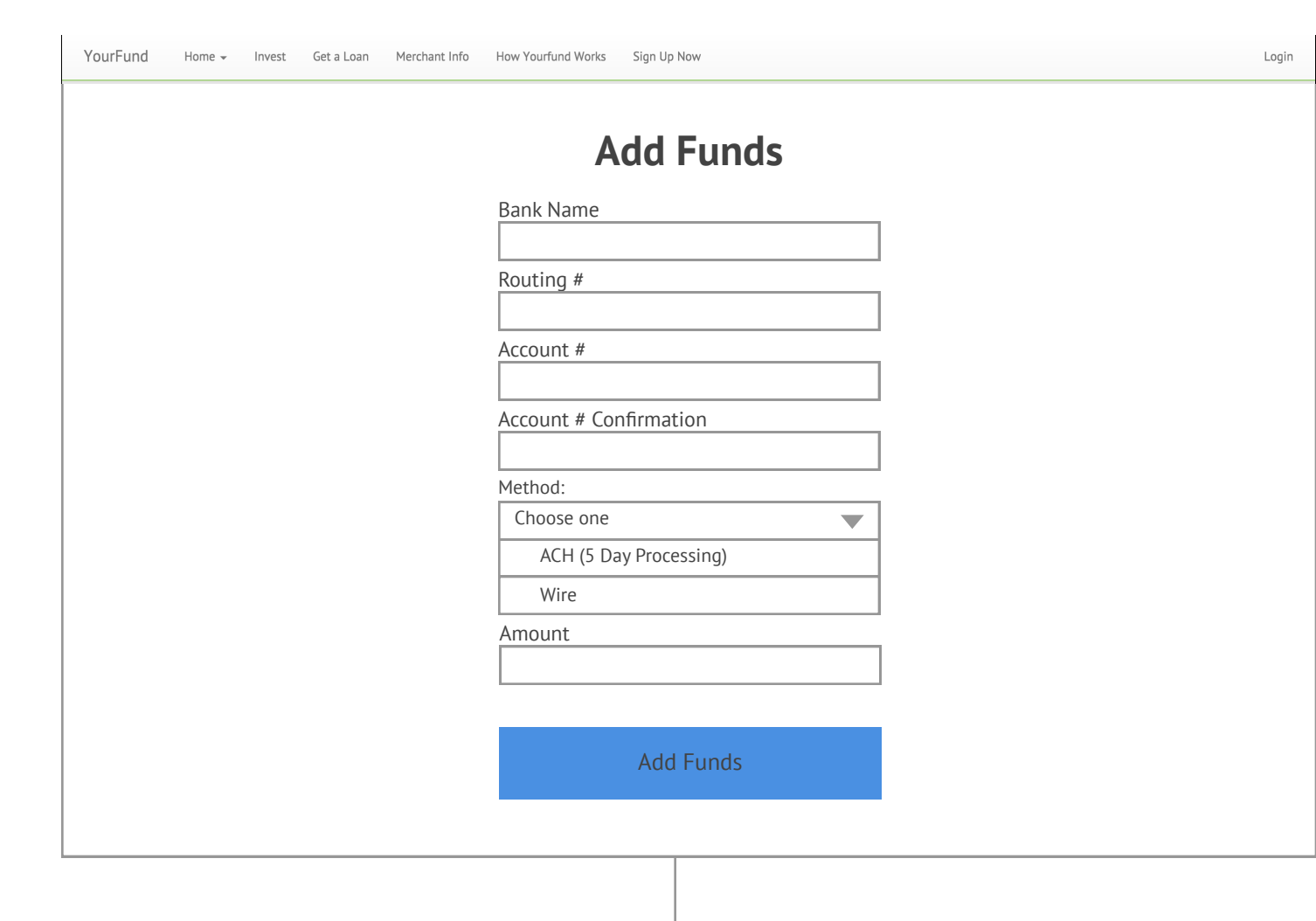

ACH

 YourFund
 Home +
 Invest
 Get a Loan
 Merchant Info
 How Yourfund Works
 Sign Up Now
 Login

### Add Funds Summary

| Bank Name: | myBankName |
|------------|------------|
| Routing #: | xxxx123    |
| Account #: | xxxx456    |
| Method:    | ACH        |
| Amount:    | \$0.00     |

Add Funds

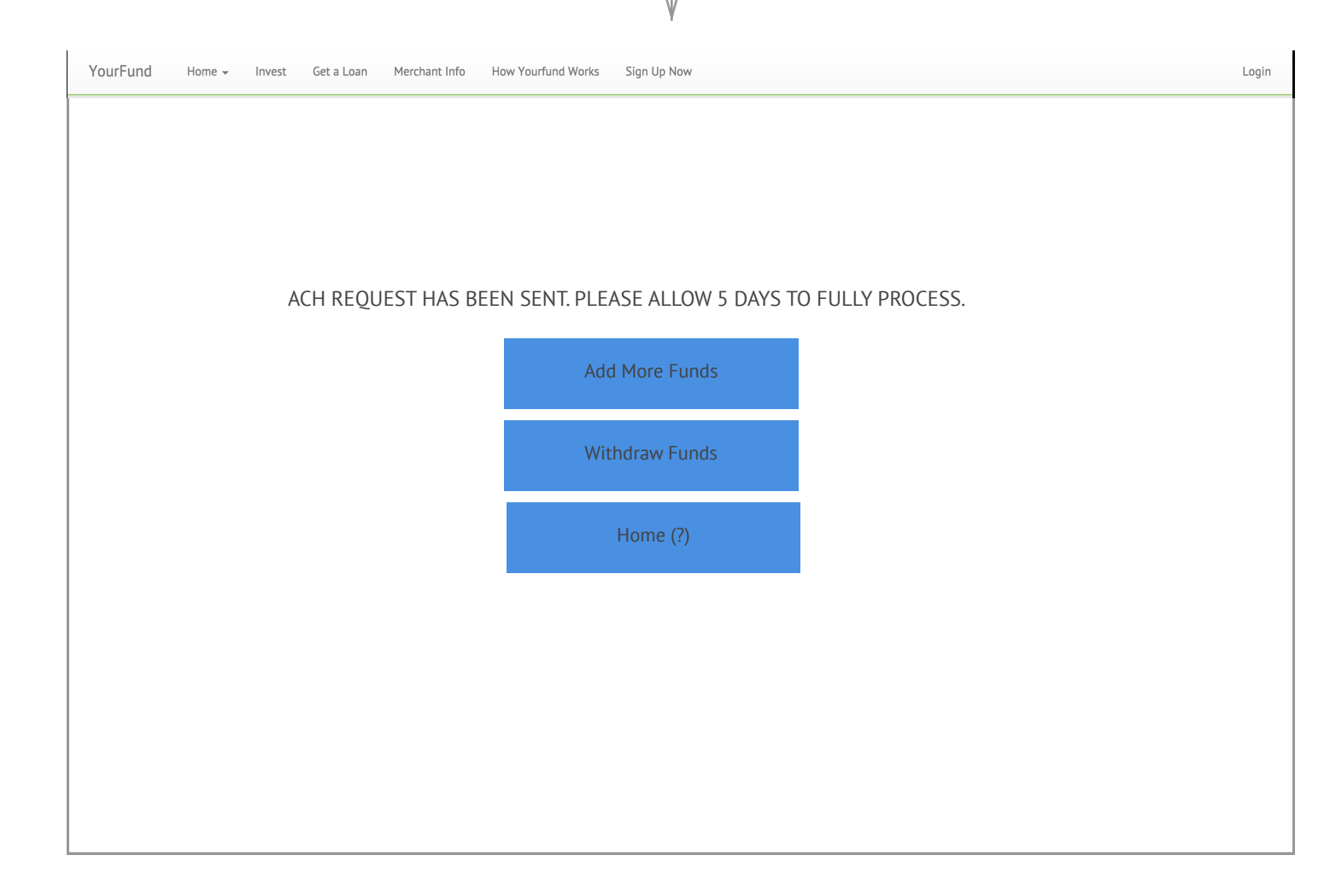

## Withdraw Funds

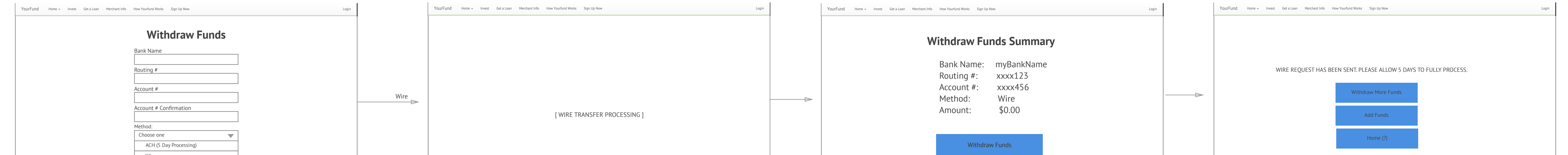

| Wire                                                                                 |       |  |
|--------------------------------------------------------------------------------------|-------|--|
| Amount                                                                               |       |  |
|                                                                                      |       |  |
|                                                                                      |       |  |
|                                                                                      |       |  |
|                                                                                      |       |  |
| Withdraw Funds                                                                       |       |  |
|                                                                                      |       |  |
|                                                                                      |       |  |
|                                                                                      |       |  |
|                                                                                      |       |  |
|                                                                                      |       |  |
|                                                                                      |       |  |
|                                                                                      |       |  |
|                                                                                      |       |  |
| ACH                                                                                  |       |  |
| Turn                                                                                 |       |  |
| V                                                                                    |       |  |
|                                                                                      |       |  |
|                                                                                      |       |  |
| VourFund Home - Invest Get a Loan Merchant Info How Yourfund Works Sign IIn Now      | Login |  |
|                                                                                      |       |  |
|                                                                                      |       |  |
|                                                                                      |       |  |
|                                                                                      |       |  |
| Withdraw Funds Summary                                                               |       |  |
| Thermony is a summary                                                                |       |  |
|                                                                                      |       |  |
| Pank Namo, muPankNamo                                                                |       |  |
| Dalik Name. mydankivame                                                              |       |  |
| Routing #· xxxx123                                                                   |       |  |
| Rodeling ". XXXX125                                                                  |       |  |
| Account #: xxxx456                                                                   |       |  |
| Mathad. ACI                                                                          |       |  |
| Method: ACH                                                                          |       |  |
| Amount: \$0.00                                                                       |       |  |
| 74mount. \$0.00                                                                      |       |  |
|                                                                                      |       |  |
|                                                                                      |       |  |
| Withdraw Funds                                                                       |       |  |
|                                                                                      |       |  |
|                                                                                      |       |  |
|                                                                                      |       |  |
|                                                                                      |       |  |
|                                                                                      |       |  |
|                                                                                      |       |  |
|                                                                                      |       |  |
|                                                                                      |       |  |
|                                                                                      |       |  |
|                                                                                      |       |  |
|                                                                                      |       |  |
|                                                                                      |       |  |
|                                                                                      |       |  |
|                                                                                      |       |  |
|                                                                                      |       |  |
|                                                                                      |       |  |
| $\nabla$                                                                             |       |  |
| Y                                                                                    |       |  |
|                                                                                      |       |  |
| YourFund Home - Invest Get a Loan Merchant Info How Yourfund Works Sign Up Now Login | Jgin  |  |
|                                                                                      |       |  |
|                                                                                      |       |  |
|                                                                                      |       |  |
|                                                                                      |       |  |
|                                                                                      |       |  |
|                                                                                      |       |  |
| ACH REQUEST HAS REEN SENT PLEASE ALLOW 5 DAYS TO FULLY PROCESS                       |       |  |
|                                                                                      |       |  |
|                                                                                      |       |  |
|                                                                                      |       |  |
|                                                                                      |       |  |
| Withdraw More Funds                                                                  |       |  |
|                                                                                      |       |  |
|                                                                                      |       |  |
|                                                                                      |       |  |
| Add Funds                                                                            |       |  |
|                                                                                      |       |  |
|                                                                                      |       |  |
| Home (?)                                                                             |       |  |
|                                                                                      |       |  |
|                                                                                      |       |  |
|                                                                                      |       |  |

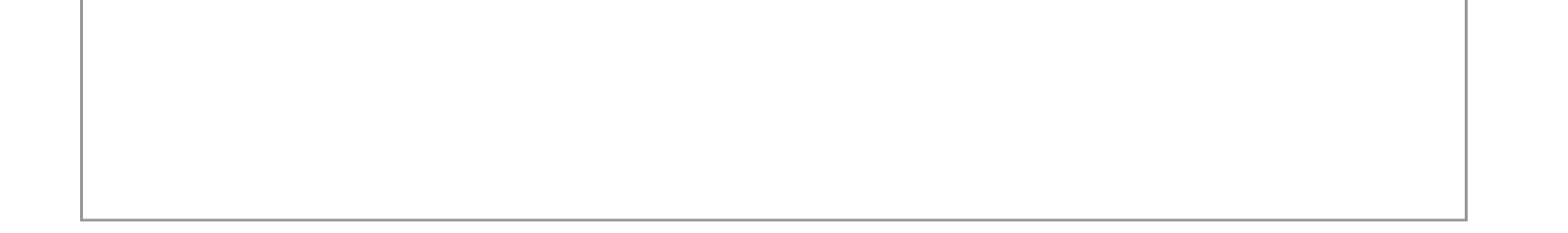

### Button states

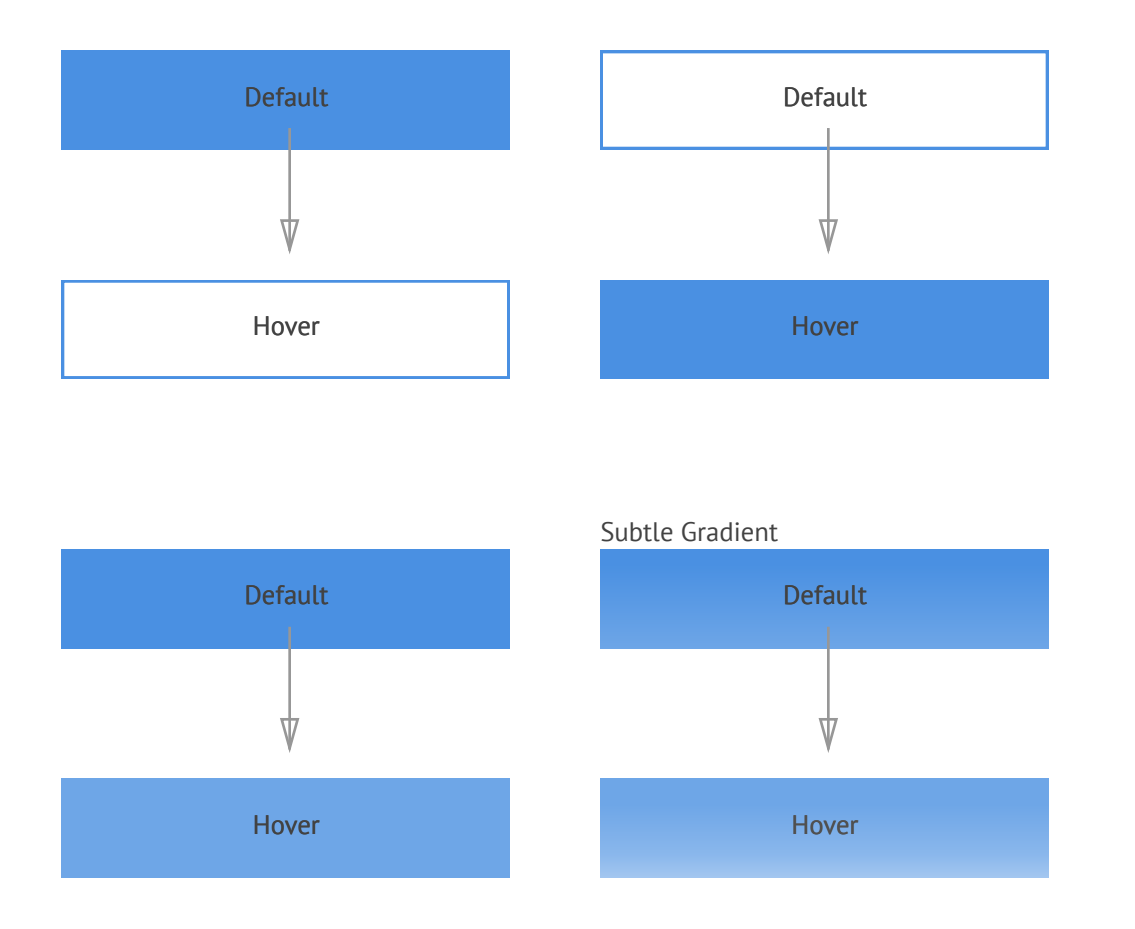